## 指定受信の設定方法 DOCOMOの携帯電話 をお使いの方

メールがうまく届かない方は指定受信の設定が必要になります。

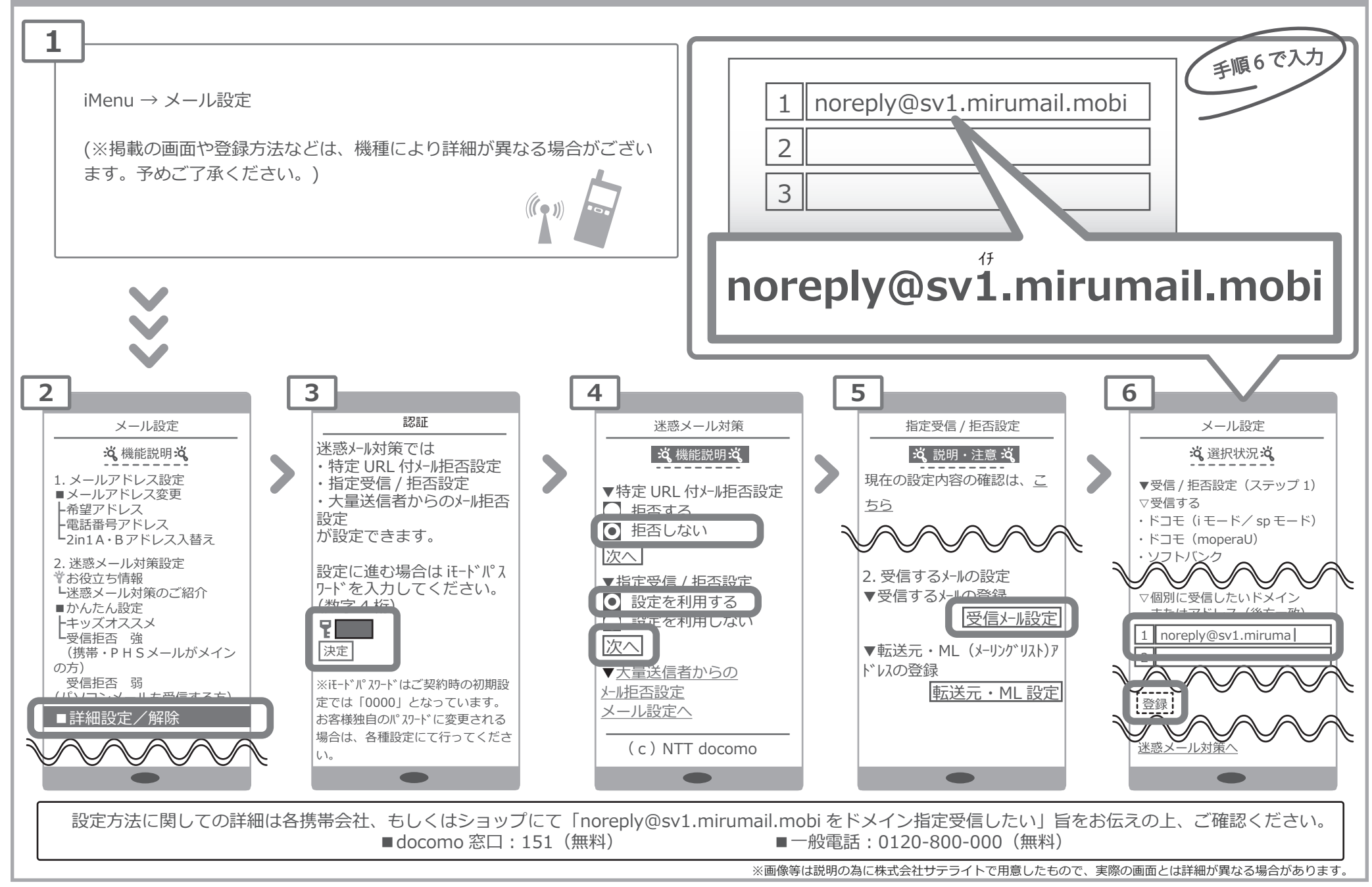